## STEPS TO REGISTER FOR THE 2018 OPEN CHAMPIONSHIPS

1. Go to the Registration page located here: <u>https://webapps.bowl.com/USBC.Registration/</u>

| United<br>States<br>Bowling<br>Congress                     | EVENT REGISTRATION                                              |
|-------------------------------------------------------------|-----------------------------------------------------------------|
| 2018 Open Championship<br>Starts: 3/11/2018, Ends: 7/9/2018 | PRACTICE - 2017 Open Team<br>Starts: 2/17/2017, Ends: 7/17/2017 |
|                                                             |                                                                 |
|                                                             |                                                                 |

2. Find the 2018 Open Championships image and click **REGISTER**.

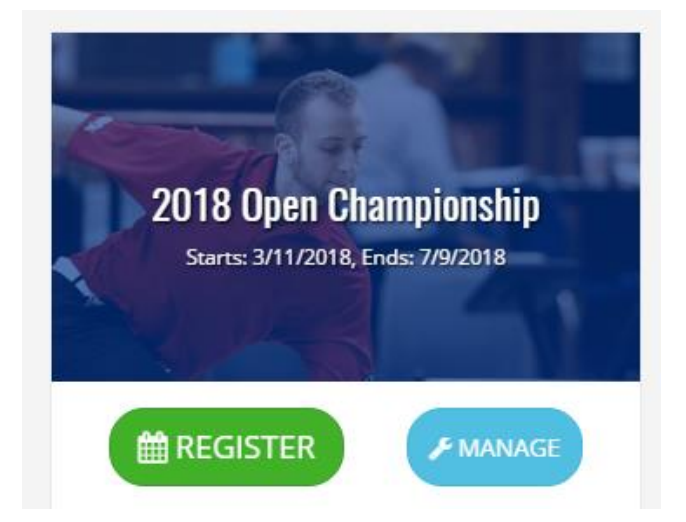

3. You will need to create a login. Please note this is NOT your login to BOWL.com for Find A Member. If you do not have a login, click the "Sign up for a new Event Registration account" to create an account.

| Event Registration Login                                       |
|----------------------------------------------------------------|
| NOTICE: This Login is not your BOWL.com/Find a Member account. |
| To create a USBC Event Registration account CLICK HERE         |
| Email                                                          |
| Password                                                       |
| Remember me?                                                   |
| Log in                                                         |
| Sign up for a new Event Registration account                   |
| Forgot your password?                                          |

4. Select your preferred team date to check for availability.

|                  |           |                  |     |           |           | First ad | d your Team entries to the cart, then Doubles/Singles the next day. |
|------------------|-----------|------------------|-----|-----------|-----------|----------|---------------------------------------------------------------------|
| Sel              | ect a d   | late             |     |           |           |          | Total: \$0.00                                                       |
| Sun<br>20        | Mon<br>20 | Tue              | Wed | Thu<br>29 | Fri<br>30 | Sat      |                                                                     |
| Apr<br>1<br>2018 | 2         | 3                | 4   | 5         | 6         | 7        |                                                                     |
| 8                | 9         | 10               | 11  | 12        | 13        | 14 🛛     |                                                                     |
| 15               | 16        | 17               | 18  | 19        | 20        | 21       | <i>a</i>                                                            |
| 22               | 23        | 24               | 25  | 26        | 27        | 28       |                                                                     |
| 29               | 30        | May<br>1<br>2018 | 2   | 3         | 4         | 5        |                                                                     |
| ^                | -         | •                | ^   | 40        |           | 40       |                                                                     |

3. Select your squad time, add however many teams you would like (Quantity) and then click the ADD button to add to your cart.

| 201<br>F       | <sup>∗</sup><br>ri, A | \pr | 20t | :h  |           | First add y | rour Team entries to<br>Team squad | o the cart, ther<br>s for Fri, Apr | n Doubles/Single        | s the next day. |           |                     |
|----------------|-----------------------|-----|-----|-----|-----------|-------------|------------------------------------|------------------------------------|-------------------------|-----------------|-----------|---------------------|
| Sun            | Mon                   | Tue | Wed | Thu | Fri       | Sat         | Time<br>11:00 AM                   | Price (\$)<br><u>300.00</u>        | Available<br><b>43</b>  | Quantity 0      | 🐂 ADD     | In Cart<br><b>0</b> |
| 11             | 12                    | 13  | 14  | 15  | 16        | 17          | Time<br>02:30 PM                   | Price (\$)<br><u>300.00</u>        | Available<br><b>46</b>  | Quantity        | 🏋 ADD (2) | In Cart<br><b>0</b> |
| 18             | 19                    | 20  | 21  | 22  | 23        | 24 ≡        | Time<br>06:30 PM                   | Price (\$)<br><u>300.00</u>        | Available<br><b>48</b>  | Quantity        | TR ADD    | In Cart<br><b>O</b> |
| 25             | 26                    | 27  | 28  | 29  | 30        | 31          |                                    |                                    |                         |                 |           |                     |
| pr<br>1<br>)18 | 2                     | 3   | 4   | 5   | 6         | 7           | All Events                         |                                    |                         |                 |           |                     |
| 8              | 9                     | 10  | 11  | 12  | 13        | 14          |                                    |                                    |                         |                 |           |                     |
| 15             | 16                    | 17  | 18  | 19  | Apr<br>20 | 21          | Time<br>N/A                        | Price (\$)<br><b>15.00</b>         | Available<br><b>N/A</b> | Quantity<br>0   | THE ADD   | In Cart<br>O        |
|                |                       |     |     |     |           |             | Total: \$0.00                      |                                    |                         |                 |           |                     |

4. You then can follow the date prompt to select Doubles and Singles times.

| 20'<br>F                          | °<br>ri, A         | ٩pr                 | 201                 | h                   |                                  |                           |
|-----------------------------------|--------------------|---------------------|---------------------|---------------------|----------------------------------|---------------------------|
| Sun                               | Mon                | Tue                 | Wed                 | Thu                 | Fri                              | Sat                       |
| 11                                | 12                 | 13                  | 14                  | 15                  | 16                               | 17                        |
| 18                                | 19                 | 20                  | 21                  | 22                  | 23                               |                           |
|                                   |                    |                     |                     |                     | 23                               | 24                        |
| 25                                | 26                 | 27                  | 28                  | 29                  | 30                               | 24<br>31                  |
| 25<br>Apr<br>1<br>018             | 26<br>2            | 27<br>3             | 28<br>4             | 29                  | 30<br>6                          | 24<br>31<br>7             |
| 25<br>pr<br>1<br>018<br>8         | 26<br>2<br>9       | 27<br>3<br>10       | 28<br>4<br>11       | 29<br>5<br>12       | 30<br>6<br>13                    | 24<br>31<br>7<br>14       |
| 25<br>Apr<br>1<br>2018<br>8<br>15 | 26<br>2<br>9<br>16 | 27<br>3<br>10<br>17 | 28<br>4<br>11<br>18 | 29<br>5<br>12<br>19 | 23<br>30<br>6<br>13<br>Apr<br>20 | 24<br>31<br>7<br>14<br>21 |

5. After finishing with Doubles and Singles, scroll down to purchase optional All-Events.

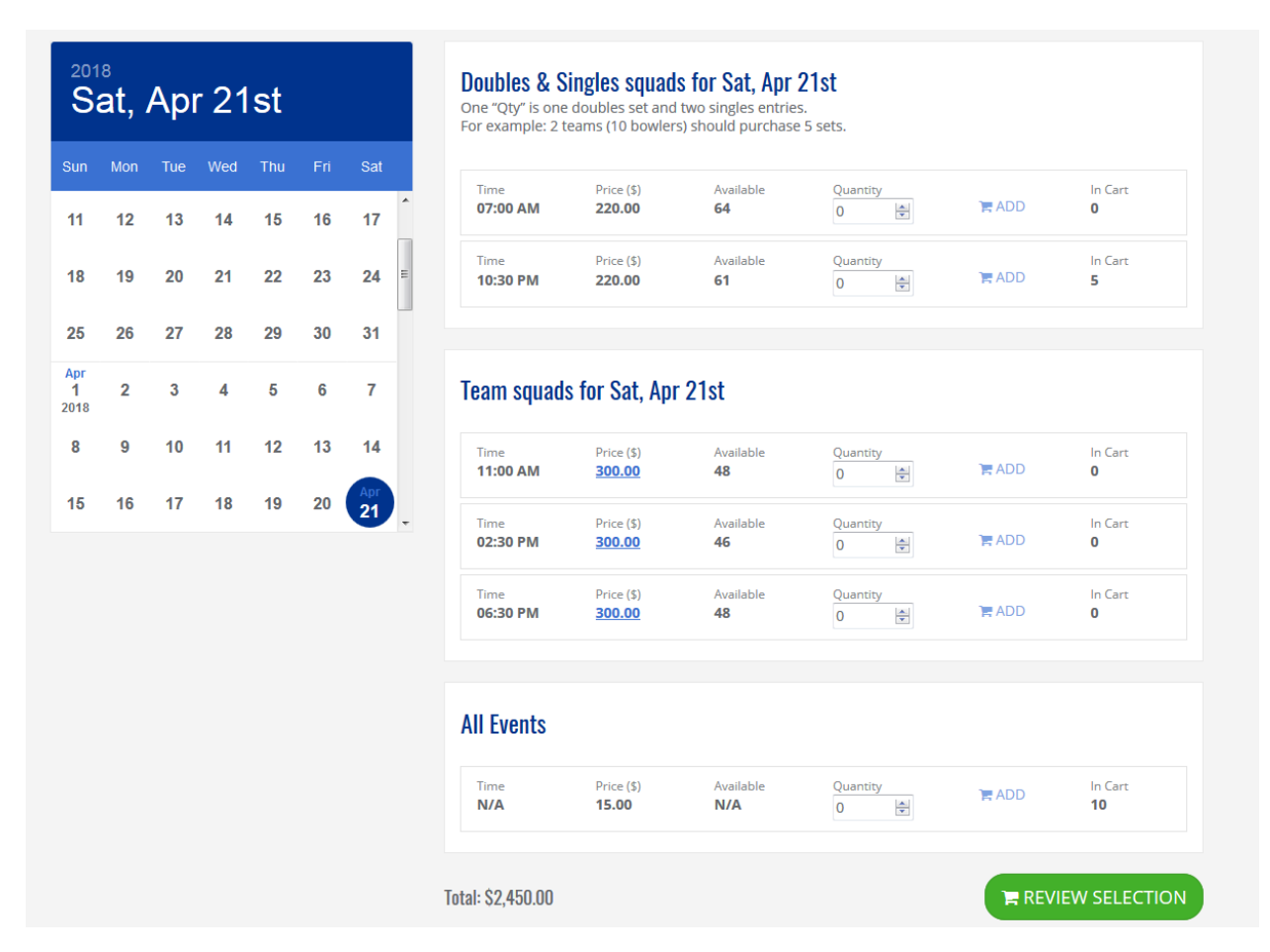

6. When everything is complete, click REVIEW SELECTIONS.

| Event Name<br><b>Team</b>          | Date<br><b>Fri, Apr 20 2018</b> | Time<br>02:30 PM        | Quantity 4     | Unit Price (\$)<br><u>300.00</u> | ltem Total (\$)<br><b>1,200.00</b> | TREMOVE         |
|------------------------------------|---------------------------------|-------------------------|----------------|----------------------------------|------------------------------------|-----------------|
| Event Name<br>Doubles &<br>Singles | Date<br><b>Sat, Apr 21 2018</b> | Time<br><b>10:30 PM</b> | Quantity<br>5  | Unit Price (\$) 220.00           | ltem Total (\$)<br><b>1,100.00</b> | REMOVE          |
| Virtual Event<br>All Events        |                                 |                         | Quantity<br>10 | Unit Price (\$) <b>15.00</b>     | ltem Total (\$)<br><b>150.00</b>   | TR REMOVE       |
|                                    |                                 |                         |                |                                  |                                    | Total: \$2,450. |

7. If you're ready to complete your purchase, click PAY FULL AMOUNT, and you're signed up!

| rder Review             |                                 | Confirm a     | nd Pav     |                                  |                             |                   |
|-------------------------|---------------------------------|---------------|------------|----------------------------------|-----------------------------|-------------------|
|                         |                                 | 2018 Open Ch  | ampionship |                                  |                             |                   |
| Event Name<br>Team      | Date<br><b>Fri, Apr 20 2018</b> | terry.bigham@ | )bowl.com  | Unit Price (\$)<br><u>300.00</u> | ltem Total (\$)<br>1,200.00 | TH REMOVE         |
| Event Name<br>Doubles & | Date<br>Sat, Apr 21 2018        | 요 Name        |            | Unit Price (\$)<br>220.00        | Item Total (\$)<br>1,100.00 | REMOVE            |
| Singles                 |                                 | ⊘ Street      |            |                                  |                             |                   |
| Virtual Event           |                                 | City          | ZIP Code   | Unit Price (\$)                  | Item Total (\$)             |                   |
| All Events              |                                 | United States | \$         | 15.00                            | 150.00                      | E NEMOTE          |
|                         |                                 |               |            |                                  |                             | Total: \$2,450,00 |